# **Creating Amendments ERMS - IACUC Job Aid**

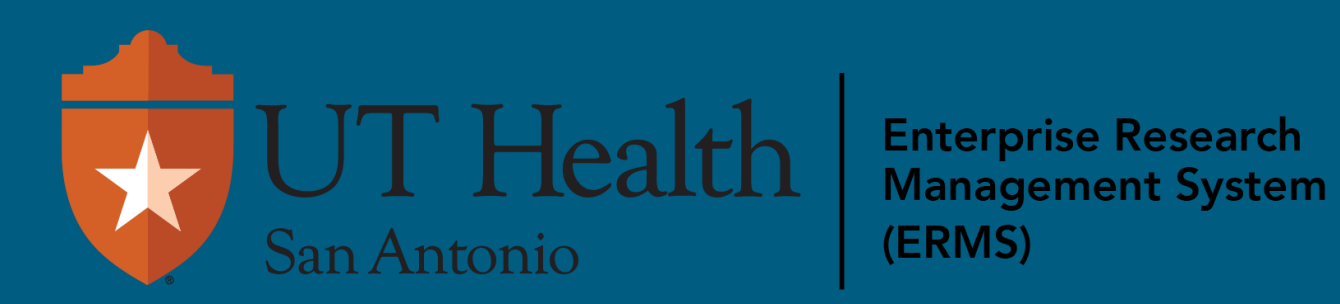

After a Protocol is APPROVED, you must submit an Amendment to make changes to it. Only 1 amendment can go through the IACUC system at a time. If you have more than one amendment to submit, you must wait until the first is approved, withdrawn or discarded.

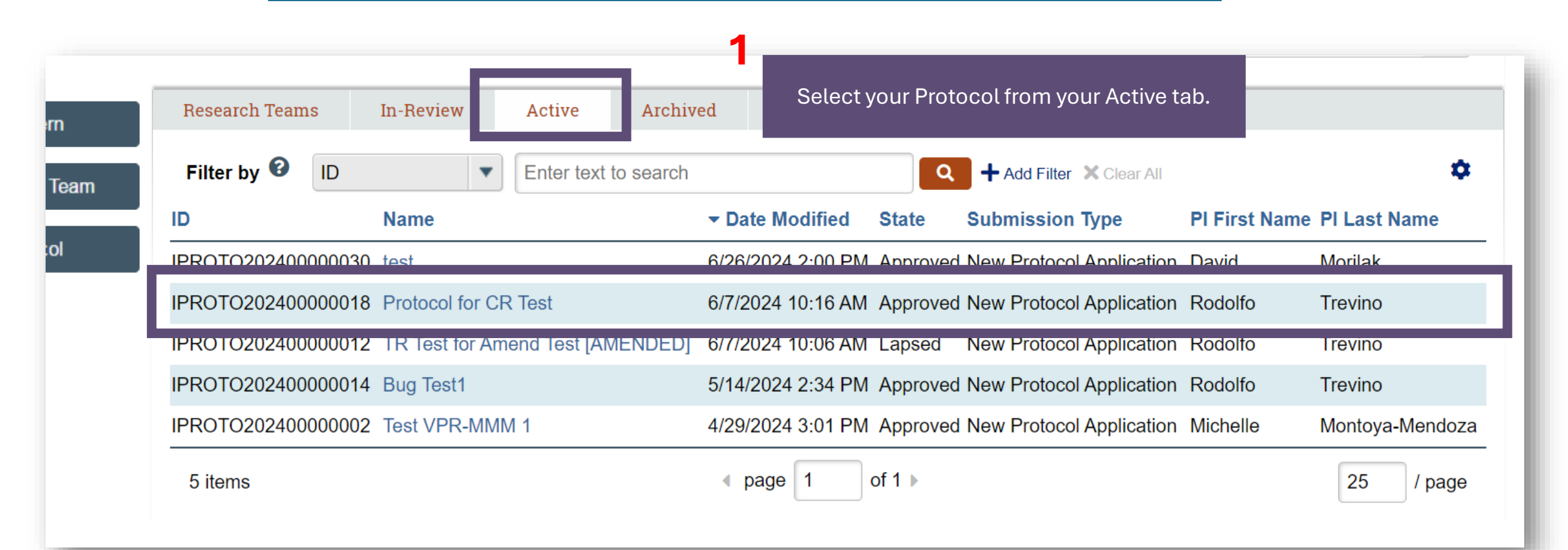

### Approved

Next Steps

### **View Protocol**

Printer Version

Create Annual Review

### **Create Triennial Review**

Create Amendment

#### 0 Request Closure

### Assign Primary Contact

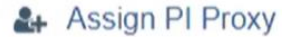

505

### Manage Related Safety Protocols

Prevention and treatment of cervical cancer in

### mice

Principal investigator: Rebecca Simms (pi) Submission type: New Protocol Application Protocol type: Experimental Research Primary contact:

IACUC coordinator:

### Consulted vet:

Effective date: 6/30/2020

IPROTO20200000001

Admin office: IACUC

### PI proxies: There are no items to display

### Letter:

Select your Protocol from your Active tab.

Correspondence for IPROTO20200000001.pdf(0.01) ···

Approval date: 6/30/2020 (IPROTO202000000001 - Prevention and treatment of cervical cancer in mice)

Latest approval date: 6/30/2020 (IAMEND202000000001 -Amendment for IPROTO202000000001 - New Member)

Last day of annual review period: 6/29/2021 Last day of triennial approval period: 6/29/2023

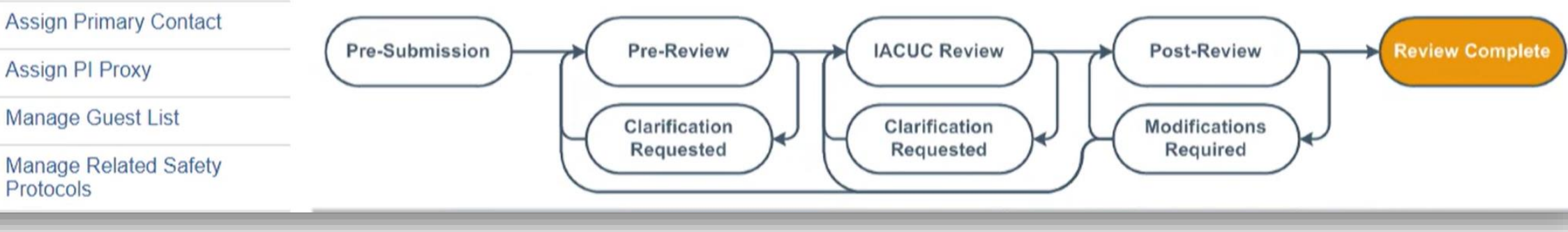

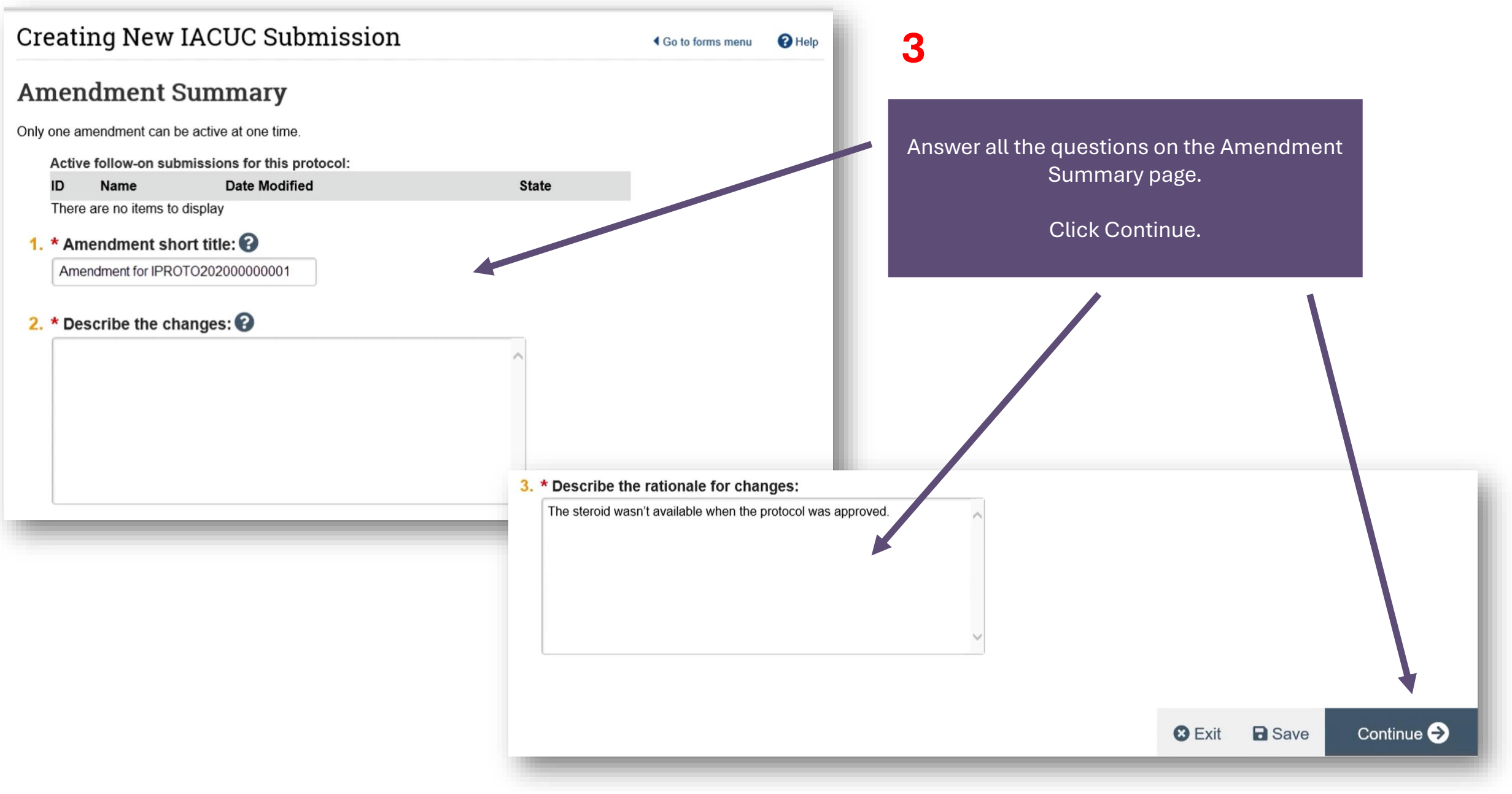

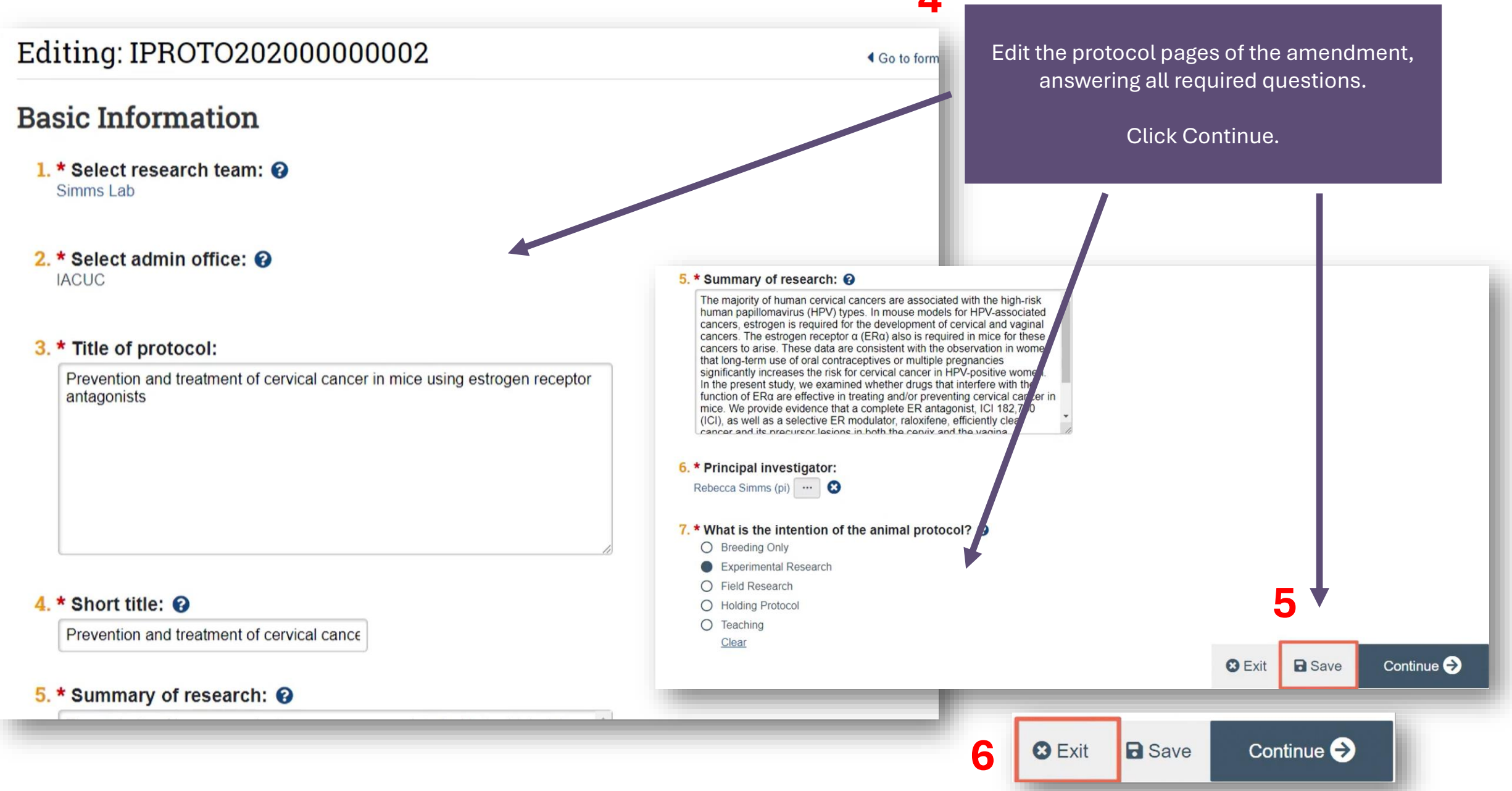

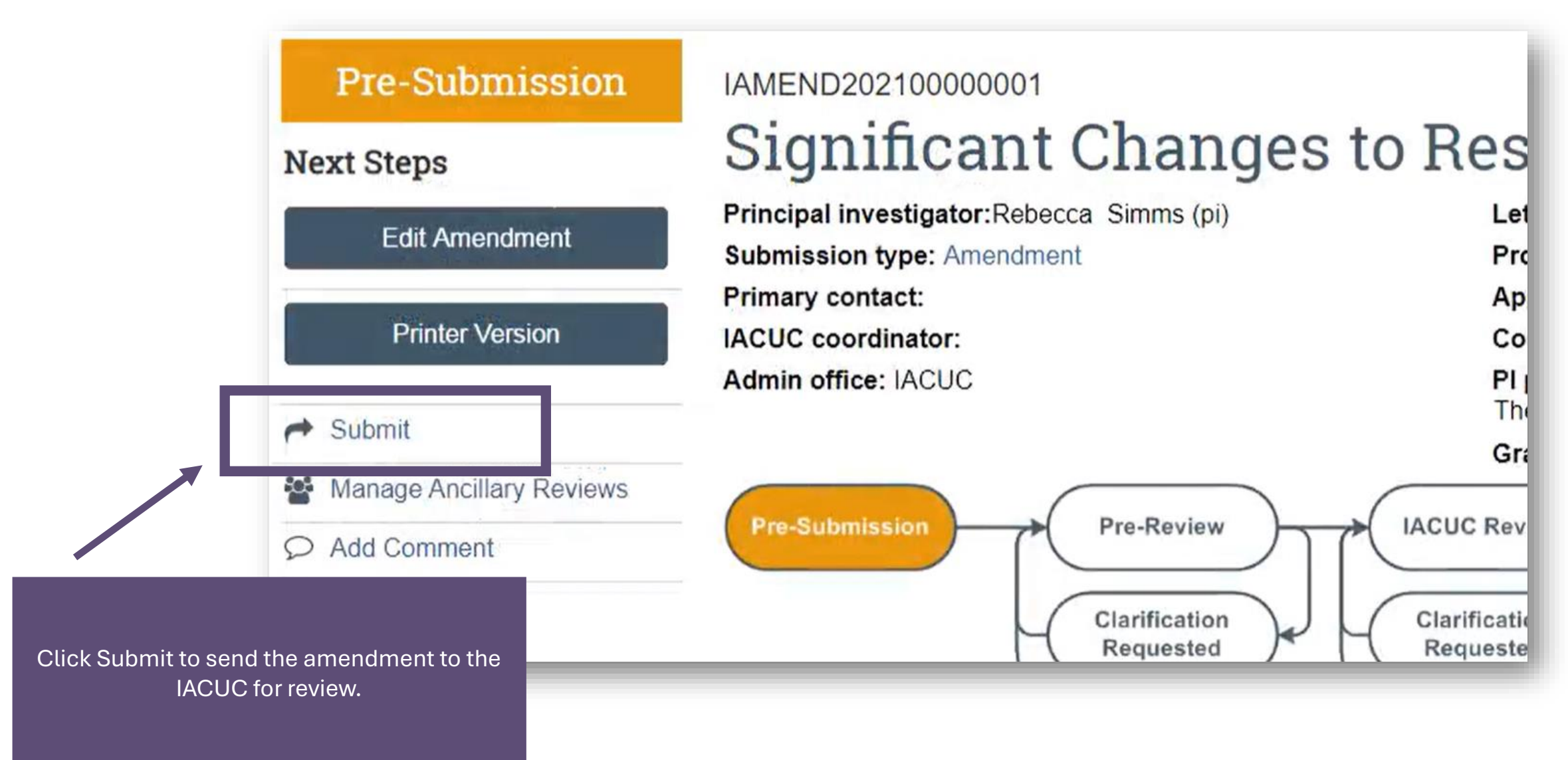

#### Submit

As the principal investigator, I certify that:

- I have completed the institutionally required investigator training courses.
- I have determined that this research protocol does not unnecessarily duplicate previously reported research.
- For protocols involving USDA Classification D and E, I have reviewed the pertinent scientific literature, sources, and/or databases and have found no valid alternative to any procedures in this protocol that may cause more than momentary pain or distress, whether it is relieved or not.
- All individuals working on this protocol who are at risk are participating in the institution's Occupational Health and Safety Program.
- The protocol team members with animal-handling roles are authorized to conduct procedures involving
  animals under this protocol, have attended the institutionally required investigator training course, and
  received training in: the biology, handling, and care of this species; aseptic surgical methods and
  techniques (if necessary); the concept, availability, and use of research or testing methods that limit
  the use of animals or minimize distress; the proper use of anesthetics, analgesics, and tranquilizers (if
  necessary); and procedures for reporting animal welfare concerns.
- I will obtain approval from the IACUC before initiating any significant changes in this protocol.
- I will notify the IACUC regarding any unexpected protocol results that impact the animals. Any
  unanticipated pain or distress, morbidity or mortality will be reported to the attending veterinarian and
  the IACUC.
- I am familiar with and will comply with all pertinent institutional, state, and federal rules and policies.

#### 1. Comments: 🕜

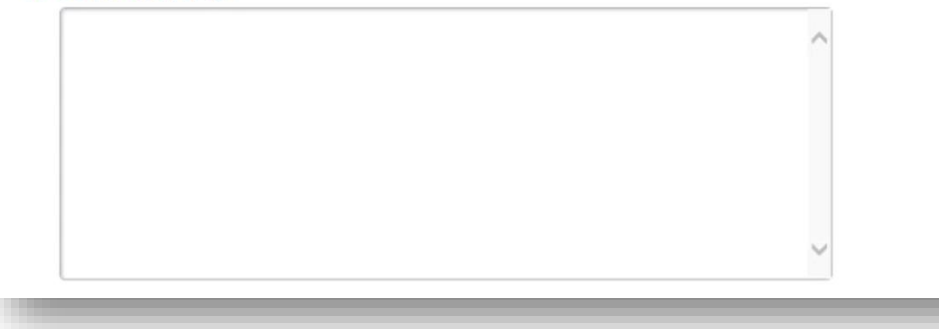

New screen will appear. Read the statements – agree to them by clicking OK.

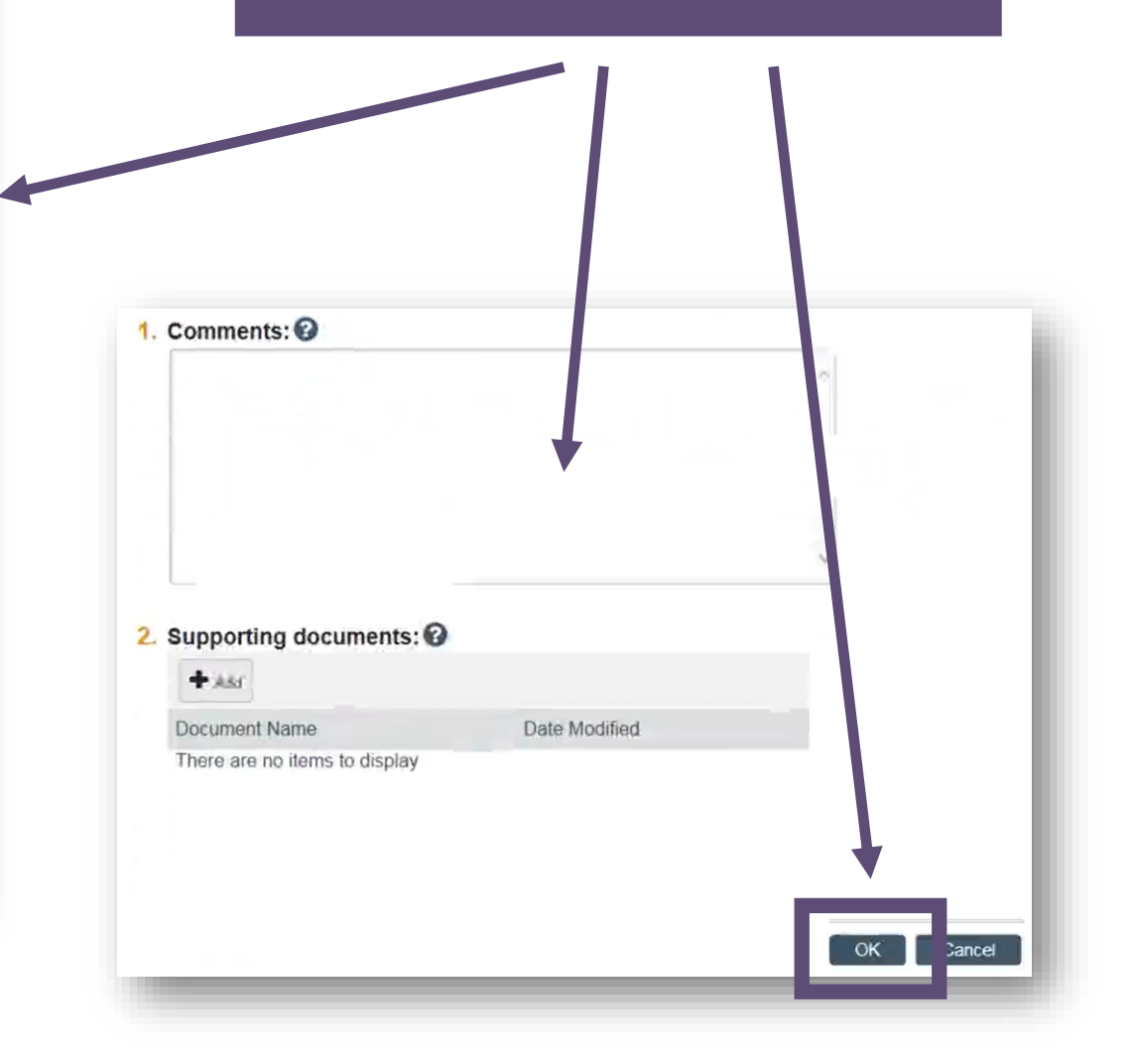

Amendment has now moved to Pre-Review state where the IACUC Coordinator will review it for completeness before forwarding it to the IACUC.

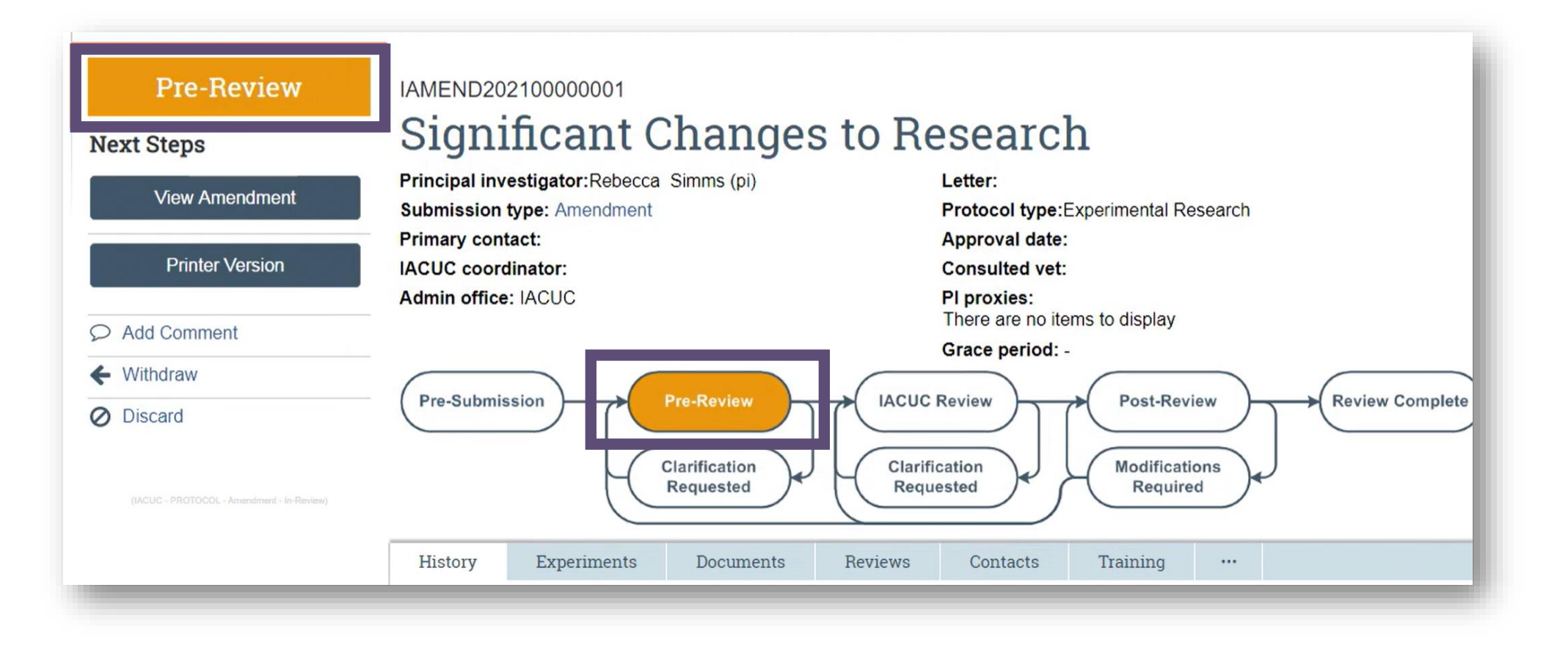

For general ERMS-IACUC questions, please contact ermshelp@uthscsa.edu.

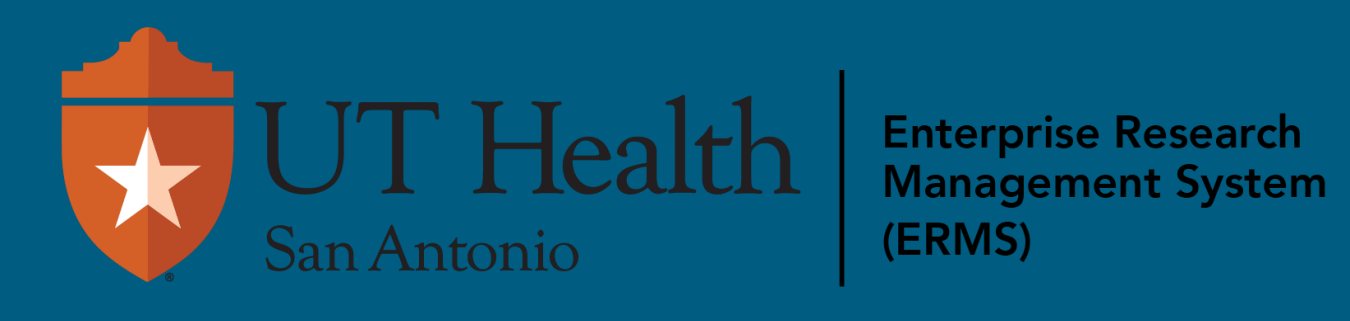